# Configure a User as a Full External Administrator on Control Hub

## Contents

Introduction Prerequisites Requirements Components Used Configure Verify

## Introduction

This document describes steps to add a user as a full external adminstrator for user in Webex Contact Center.

## Prerequisites

### Requirements

Cisco recommends that you have knowledge of these topics:

- Webex Contact Center 2.0
- Webex Control Hub
- This action can only be performed by a full internal adminstrator.

### **Components Used**

The information in this document is based on these software versions:

• Webex Contact Center 2.0

The information in this document was created from the devices in a specific lab environment. All of the devices used in this document started with a cleared (default) configuration. If your network is live, ensure that you understand the potential impact of any command.

## Configure

Step 1: Sign in to <u>https://admin.webex.com</u>, Go to Users, select the Filter tab, scroll to the bottom of the list and select All External Adminstrators

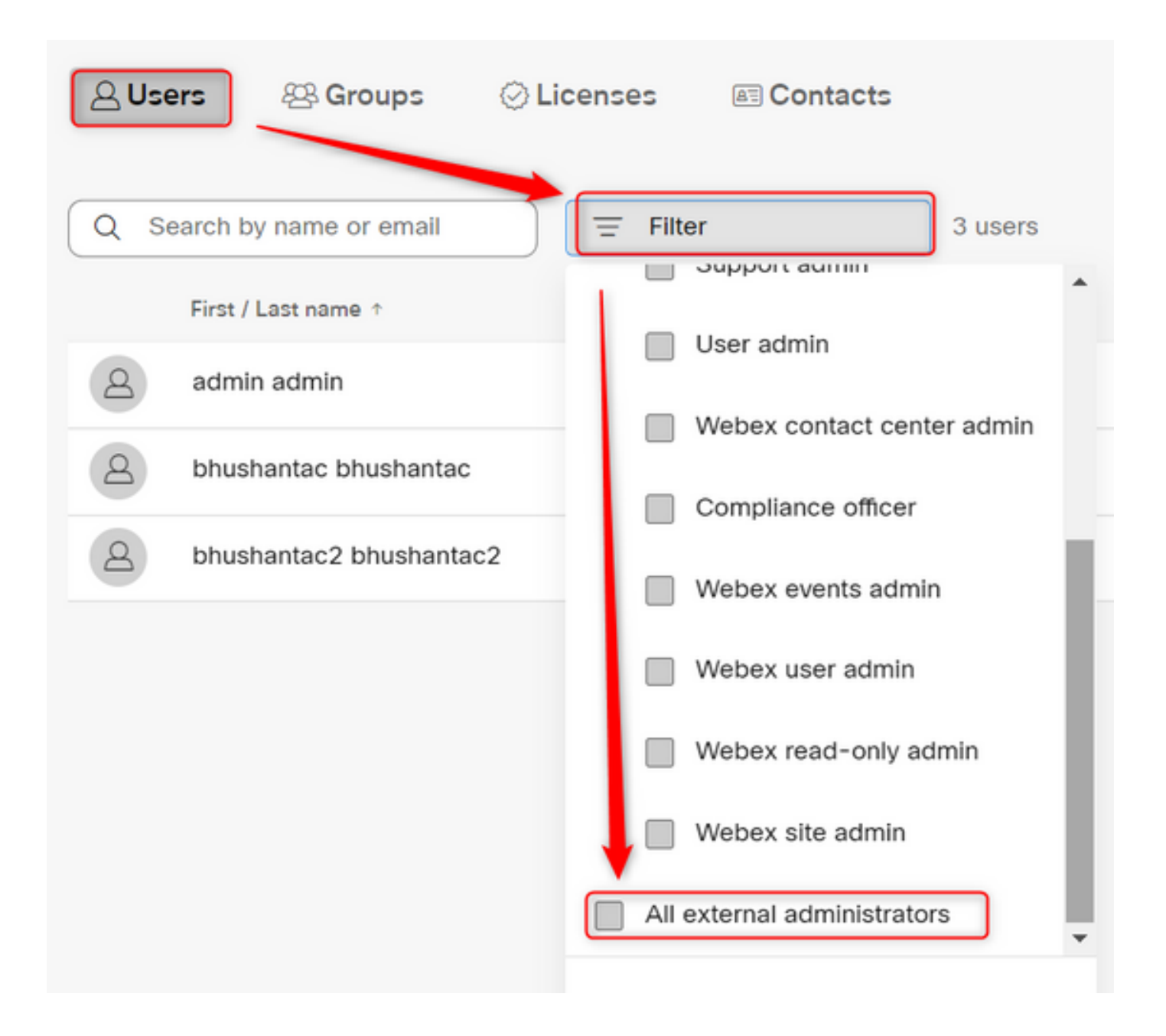

Step 2: Select Add External Adminstrator, enter the user Email ID, select Verify Email and provide Full Adminstrator Privilages

| Users                                           |                                                       |
|-------------------------------------------------|-------------------------------------------------------|
| 은 Users 啓 Groups ⓒ Licenses I Contacts          |                                                       |
| Q Search by name or email = All external admini | 3 users 🔬 Send invitations Add external administrator |

Note: This step needs to be performed by an internal adminstrator

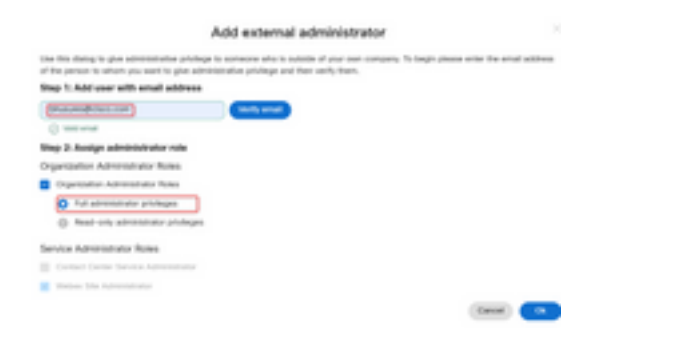

#### Add external administrator

Use this dialog to give administrative privilege to someone who is outside of your own company. To begin please enter the email address of the person to whom you want to give administrative privilege and then verify them.

#### Step 1: Add user with email address

| bhusures@cisco.com                                   | Verify email |
|------------------------------------------------------|--------------|
| ⊘ Valid email                                        |              |
| Step 2: Assign administrator role                    |              |
| Organization Administrator Roles                     |              |
| <ul> <li>Organization Administrator Roles</li> </ul> |              |
| Full administrator privileges                        |              |
| Read-only administrator privileges                   |              |
| Service Administrator Roles                          |              |
| Contact Center Service Administrator                 |              |
| Vebex Site Administrator                             |              |
|                                                      |              |

Cancel Ok

## Verify

Verify that the user access has been updated to the level of Full external administrator.

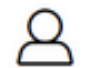

Bhushan Suresh

Active - bhusures@cisco.com

| Administrator roles | Organizational         | <ul> <li>Organization administrator</li> <li>Full administrator (i)</li> <li>Read-only administrator (i)</li> </ul> |
|---------------------|------------------------|----------------------------------------------------------------------------------------------------|
|                     | Services               | Contact center service administrator<br>Webex site administrator roles                                              |
|                     | Revoke admin privilege | Revoke admin privilege                                                                                              |